すわしん電子マネーチャージサービスの「ご利用準備」および「チャージ」について

1.ご利用に関する注意事項

ご利用いただく場合には、<u>楽天への会員登録が必要</u>になります。(すでに楽天への会員登録が お済みのお客さまにつきましては、あらためてご登録いただく必要はございません。)

## 2.ご利用までの準備

| 内容                      | 携帯電話ご利用の場合                                                                                 | スマートフォンご利用の場合                                                            |
|-------------------------|--------------------------------------------------------------------------------------------|--------------------------------------------------------------------------|
| 楽天 E d y アプリの<br>ダウンロード | NTTdocomo【iモード】:<br>iMenu メニューリスト おサイフケータイ<br>電子マネー「楽天 Edy」                                | ・スマートフォン用の楽天 Edy アプリは<br>Play <b>ストア (Google Play)</b> からダウンロードで<br>きます。 |
|                         | au【EZweb】:<br>EZ メニュー トップメニュー または<br>au one トップ カテゴリ検索<br>バンキング・マネー<br>電子マネー 電子マネー「楽天 Edy」 |                                                                          |
|                         | <b>Sof tbank【Yahoo!ケータイ】</b> :<br>メニューリスト おサイフケータイ<br>電子マネー 電子マネー「楽天 Edy」                  |                                                                          |
|                         | 注:上記内容は実際の画面遷移と異なる場合があり<br>ます。くわしくは楽天Edyのホームページを<br>ご確認ください。                               | 注:上記内容は実際の画面遷移と異なる場合があり<br>ます。くわしくは楽天Edyのホームページをご確<br>認ください。             |
| チャージまでの準備               | 楽天会員登録                                                                                     | 楽天会員登録                                                                   |
|                         | アプリのダウンロード                                                                                 | アプリのダウンロード                                                               |
|                         | 初期設定(アプリ起動後)                                                                               | 初期設定(アプリ起動後)                                                             |
|                         | 楽天 Edy オンライン連携( 楽天会員 ID、パスワー<br>ド入力 )                                                      | 楽天 Edy オンライン連携( 楽天会員 ID、パスワー<br>ド入力 )                                    |
|                         | ( 楽天 Edy オンラインとおサイフケータイの連携 )                                                               | (楽天 Edy オンラインとおサイフケータイの連携)                                               |
|                         | 信用金庫口座の取扱登録<br>(口座番号、カナ氏名、生年月日、キャッシュカー<br>ド暗証番号入力)                                         | 信用金庫口座の取扱登録<br>( 口座番号、カナ氏名、生年月日、キャッシュカー<br>ド暗証番号 )                       |
|                         |                                                                                            |                                                                          |
| ご利用可能端末                 | 対応キャリア:NTT ドコモ、au、ソフトバンクの対応機種<br>(おサイフケータイ®対応)                                             | Android 端末(おサイフケータイ®対応 )                                                 |

| 内容        | 携帯電話ご利用の場合                                                      | スマートフォンご利用の場合                                                                                                    |
|-----------|-----------------------------------------------------------------|----------------------------------------------------------------------------------------------------|
| チャージ(都度)  | チャージにあたっては、楽天会員ID、楽天会員パ<br>スワードが必要になります。                        | ・同左                                                                                                    |
|           | 1 回あたりのチャージ額<br>: 1 千円~ 2 万 5 千円( 1 円単位 )<br>チャージできる残高の上限: 5 万円 |                                                                                                    |
|           | 口座チャージをすると、日時やチャージ額が記<br>載されたメールがご登録いただきましたメール<br>アドレスに送信されます。  |                                                                                                    |
| オートチャージ設定 | 携帯電話ではご利用いただけません。                                               | アプリを起動し、[オートチャージ]を選択。<br>[オートチャージ設定/解除]画面で、オートチャ<br>ージ金額(下限額、チャージ額、1日のオートチャ<br>ージ限度額)を設定。<br>[チャージ手段]で[銀行口座]選択し、楽天会員の<br>パスワードを入力。<br>[口座情報]は、あらかじめ登録された引落口座の<br>情報が表示されます。<br>[規約に同意して、設定する]をタップします。<br>設定完了<br>オートチャージ:オートチャージは、設定時から、<br>1時間に1回残高を楽天Edyアプリがチェックして、<br>自動的にチャージを行います。(残高不足等のエラ<br>ーがあった場合、オートチャージ設定は、解除され<br>ます) |